# **APP Connection Instructions**

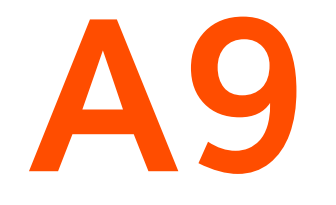

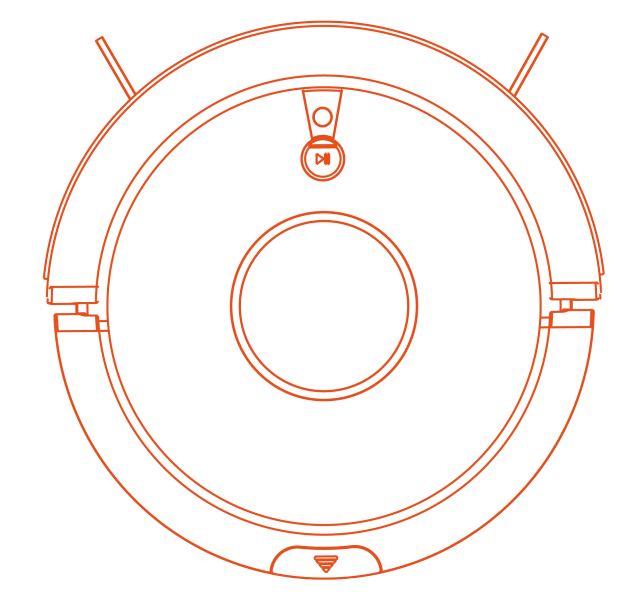

## APP Download and Connection

#### **Downloading the App**

The robot can be controlled by the "ILIFE Robot" app. Scan the QR code to install the app on your iOS or Android device.

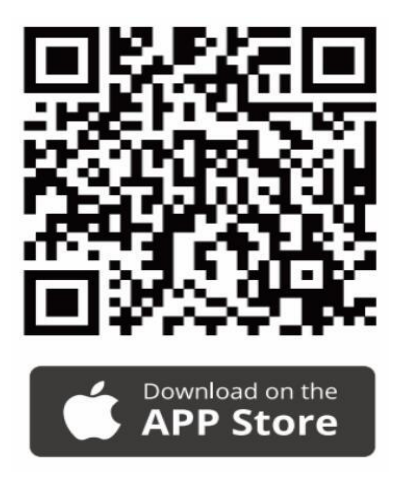

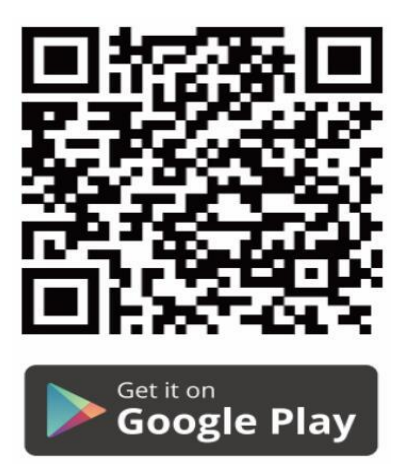

### **Before Wi-Fi Connection**

Before WiFi setup, Please keep the **robot** and **smartphone** as close to the router as possible to ensure the signal strength of WiFi, and make sure Smartphone and robot meet the following requirements.

#### •Smartphone:

Your smartphone is connected to a WiFi network (2.4GHZ).

Your smartphone is running IOS 10.0 (or above) or Android 5.0 (or above).

#### •Robot:

Robot is fully charged and the main power switch on the right side of the robot is turned on.

The WiFi status light on the robot is flashing green.

### WiFi Status Light on the main body of the robot:

| (((• | Turn off       | The robot is standby mode.                     |
|------|----------------|------------------------------------------------|
|      | Flashing green | The robot entered the Wi-Fi paring mode.       |
|      | Solid green    | The robot connected with your wireless router. |

### **Connection Steps**

| Step 1                                       |  |  |  |  |
|----------------------------------------------|--|--|--|--|
| Make cleaning easier Make life better        |  |  |  |  |
| <ul> <li>R Email address</li> <li></li></ul> |  |  |  |  |
| Quick registration                           |  |  |  |  |
| Already have an account?Login now            |  |  |  |  |
| AgreePrivacy policy and service agreement    |  |  |  |  |

- Open the app.
- Insert your email address.
   Tap on"Get verification code".
- Enter the verification code.
- Tap on "Quick registration".

#### Step 4

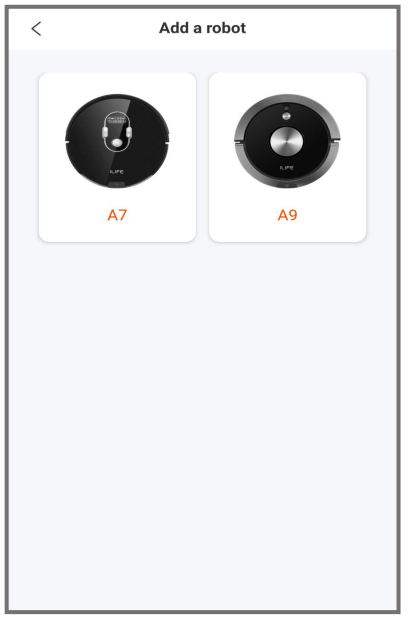

Choose your robot.

# Step 2

- Set a password
  New password (min. 6 characters)
  Reenter new password
  Login
- Enter the new password.
- Tap on "Login".

|           | My robot                    | R    |
|-----------|-----------------------------|------|
|           |                             |      |
|           |                             |      |
|           |                             |      |
|           |                             |      |
| Li c      |                             | aoin |
| п, у<br>в | Begin your cleaning journey | ~    |
|           |                             |      |
|           |                             |      |
|           | Add a robot                 |      |

1.....

• Tap on "Add a robot".

# Step 5

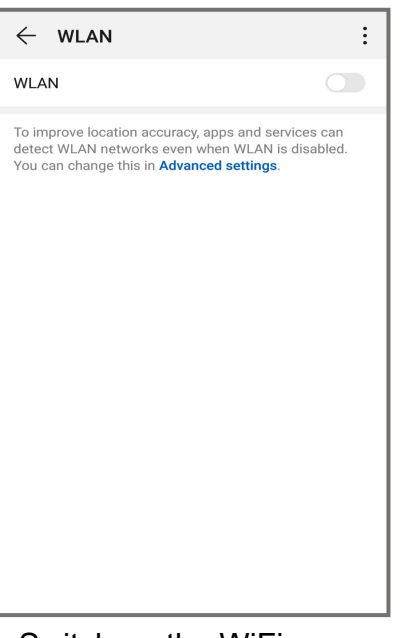

• Switch on the WiFi. (Ignore this step if your phone is already connected to WiFi )

### Step 6

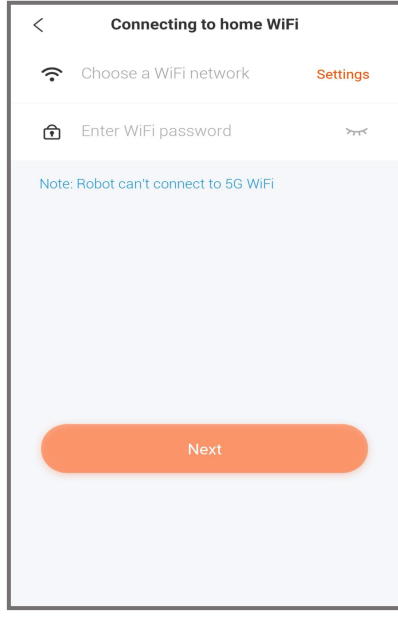

**NOTICE:**The robot is not 5G WiFi compatible.

- Choose the WiFi network.
- Enter the WiFi password.
- Tap on "Next".

### **Connection Steps**

#### Step 7

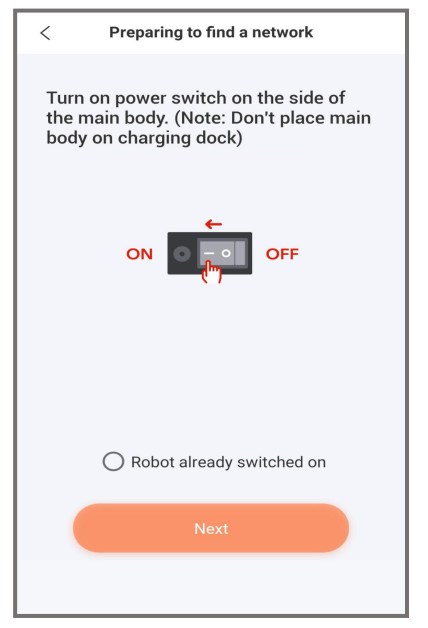

- Set the ON/OFF switch to I position.
- Mark the "Robot
- already switched on" field.
- •Tap on "Next".

#### Step 10

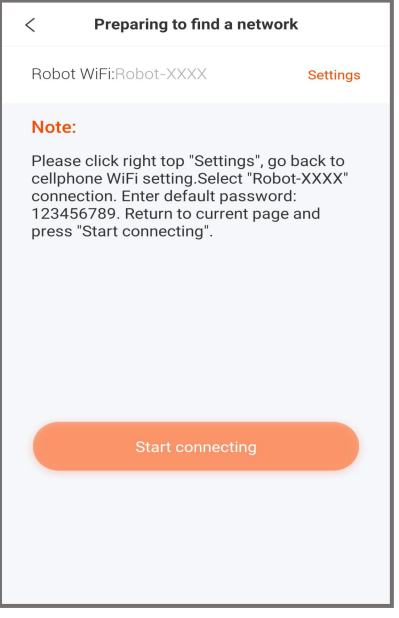

• Tap on "Settings".

#### Step 8

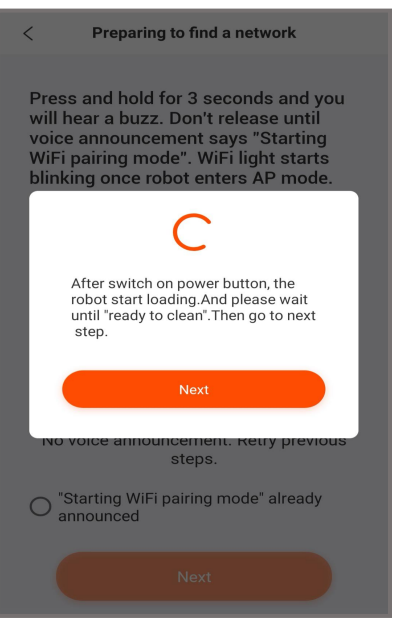

• After switch on power switch,the robot start loading. And please wait until the voice announced "ready to clean".

Tap on "Next".

### Step 11

| $\leftarrow$ wlan                        | :       |
|------------------------------------------|---------|
| WLAN                                     |         |
| Robot-5F32<br>Saved (no Internet access) | Ŷ       |
| ILIFE-001<br>Encrypted (WPS available)   | <b></b> |
| ILIFE-002<br>Encrypted (WPS available)   | ŝ       |
| ILIFE-003<br>Encrypted (WPS available)   |         |
| ILIFE-004<br>Encrypted (WPS available)   |         |
| ILIFE-005<br>Encrypted                   |         |
|                                          |         |
|                                          |         |
|                                          |         |

• Select "Robot-XXXX' connection.

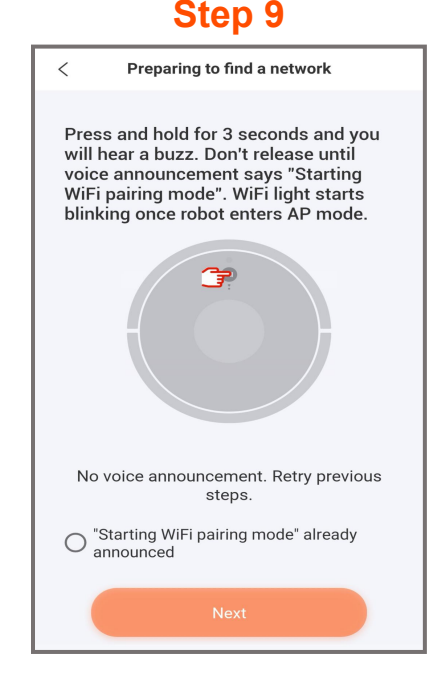

• Press and hold for 3 seconds and you will hear a buzz.Don't release until voice Announcement says "Starting WiFi Paring Mode"

 Mark the "Starting WiFi paring mode already announced" field.

• Tap on "Next" .

### Step 12

| ← Robot-B4A6          |         |
|-----------------------|---------|
| Password              | Ŕ       |
| Show advanced options |         |
|                       |         |
|                       |         |
|                       |         |
|                       |         |
|                       |         |
|                       |         |
|                       |         |
|                       |         |
|                       |         |
| CANCEL                | CONNECT |
|                       |         |

• Enter default password: 123456789.

Tap on "connect".
Return to APP.
(This step is only for the first time connection.)

#### **Connection Steps**

| Step 13                                                     | Step 14                                                                                    | Step 15                                                          |
|-------------------------------------------------------------|--------------------------------------------------------------------------------------------|------------------------------------------------------------------|
| < Cancel                                                    | Connected                                                                                  | My robot R                                                       |
| Searching a network                                         | Connected                                                                                  | ILIFE A9 > Status:Online                                         |
| 6%                                                          |                                                                                            | +                                                                |
|                                                             | Name your robot                                                                            |                                                                  |
| <ul> <li>Wait until the connection is completed.</li> </ul> | <ul> <li>Completed</li> <li>Set your robot's name.</li> <li>Tap on "Completed".</li> </ul> | <ul> <li>The robot is connected<br/>and ready to use.</li> </ul> |

## FAQ

#### Why no verification code received ?

- The verification code may be blocked by email. Please check your spam box.
- Please check if the email address is spelt correctly.

#### Why connection timed out ?

- Please make sure the password is correct(Click w to see the password you entered).
- Please ensure the WiFi default password of the robot:123456789.(see step 11)
- Do not use a VPN (Virtual Private Network) or Proxy Server.
- Please keep the robot and smartphone as close to the router as possible to ensure the signal strength of WiFi.

• Check if the WiFi is **2.4GHZ**, Please be noted that 5GHZ is not supported by robot. If the ro cannot connect to the Wi-Fi network and you are using a 2.4/5GHz mixed network, switch to 2.4GHz network for WiFi setup.You can switch back once your setup incomplete.

• Please check whether the wireless router black/whitelist function disabled (MAC filtering).

If you follow the network guide above, but the connection still fails, please contact the local after-sales customer service, thank you!

#### **ILIFE Customer Service**

To purchase the accessories, contact the ILIFE Customer Service: 1-800-631-9676 (Toll free for USA & Canada) +86-75521005927 (Outside USA & Canada) Monday-Friday from 9:00 AM - 5:00 PM CST Email: support@iliferobot.com